## Information Services provided by...

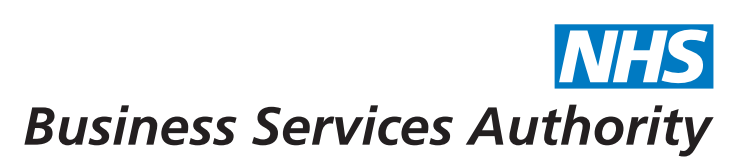

# Information Services Portal Quick start guide for dispensing contractors

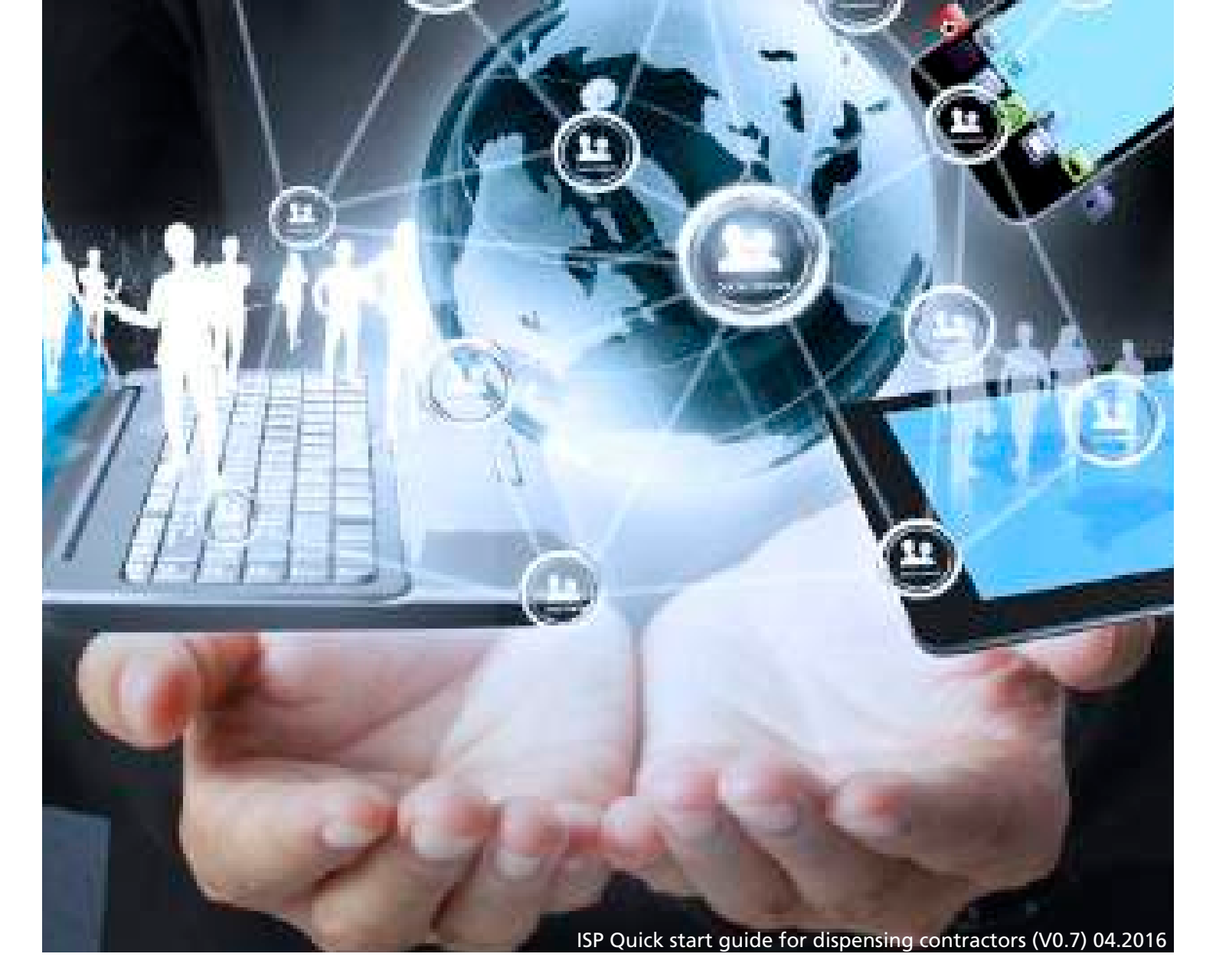

#### Logging in

Before logging in, make sure you have activated your account by clicking on the link included in your registration email.

After activating your account, log in to the Information Services Portal at: <u>http://www.nhsbsa.nhs.uk/PrescriptionServices/4926.aspx</u> and click on 'Access here'.

The Login box below will be displayed. Enter your email and the password you set up when activating your account.

| NHS Registered Users Login              |                                                                     |  |  |  |
|-----------------------------------------|---------------------------------------------------------------------|--|--|--|
| E-mail                                  |                                                                     |  |  |  |
| Password                                |                                                                     |  |  |  |
|                                         | * Your password will expire after 28 days                           |  |  |  |
|                                         | Register as a new user Forgotten your password?                     |  |  |  |
| Need to regis                           | iter?                                                               |  |  |  |
| For further inform                      | nation on registration and who is an authorised user click here.    |  |  |  |
| If you are not can<br>via the guest log | rrying out an NHS role, a limited view of the data is available on. |  |  |  |

NB: The 'Register as a new user' link and the 'Need to register?' information on this page are for prescribing information users only. Information on registration for dispensing contractors can be found here: <u>http://www.nhsbsa.nhs.uk/PrescriptionServices/4926.aspx</u>

You will now see the home page. To update your details, click on 'My Account' located at the top of this page.

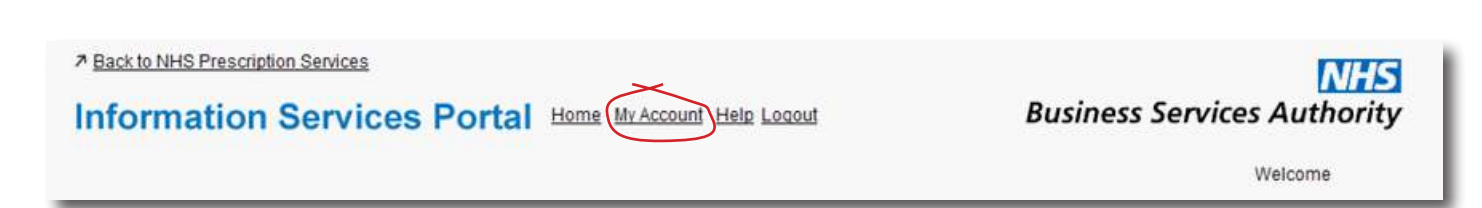

The 'My Account Details' page will be displayed, where you can update the name, telephone number and password details the NHS Business Services Authority holds for you. Please note you can't change your email address on this page. If you need to update your email address, please contact Information Support using the contact details below.

**Please remember** that Information Services Portal passwords expire every 28 days. Your password must contain a mix of uppercase and lowercase letters plus either a symbol or a number.

**Payment information** 

The Information Services Portal contains payment information in the form of a copy of your Schedule of Payments and a Prescription Item Report. This provides transparent information for payments made on prescription items which have been dispensed in England.

You can access these by logging into the system and clicking on '+Report' then 'Payment Information', followed by the report you wish to view.

| + Report                 | Enter Search Criteria | Q, Search | G |
|--------------------------|-----------------------|-----------|---|
| Payment Information      |                       |           |   |
| PAYMENT INFORMATION      |                       |           |   |
| Prescription Item Report | Schedule of Payments  |           |   |

### **Schedule of Payments**

After clicking Schedule of Payments you will see a list of all the reports available to you.

| Schedule of Payr  | nents |                   | 0          |
|-------------------|-------|-------------------|------------|
| C Data Selector   |       |                   | ☆ Bookmark |
| Available reports |       |                   |            |
| Payment Date      | Туре  | Organisation Code | Action     |
|                   |       | 1.44              |            |

You can download each schedule by clicking on the hyperlink marked PDF.

You will be prompted to either save or open the PDF file, and can print it once opened.

You can use the 'Data Selector' to filter data from particular months. You can also use this function to filter particular F/Y codes if you have multiple accounts.

| Payment Date             |                    |       |  |
|--------------------------|--------------------|-------|--|
| [Show all]               | ÷                  |       |  |
| Organisation             |                    |       |  |
| Enter an F- or YP-code ( | or leave blank for | r all |  |
| Prescriptions type       | _                  |       |  |
| [Show all]               | ÷                  |       |  |

**Prescription Item Report** 

After clicking the Prescription Item Report you will see a list of all the reports available to you.

| Prescription Item R | eport    |                   | 0            |
|---------------------|----------|-------------------|--------------|
| C Data Selector     |          |                   | 🖈 Bookmarked |
| Available reports   |          |                   |              |
| Payment Date        | Туре     | Organisation Code | Action       |
| 01-Dec-2014         | Pharmacy | P9999             | (±) cay      |

You can download each prescription item report by clicking on the hyperlink marked CSV.

You can use the 'Data Selector' to filter data from particular months. You can also use this function to filter particular F/Y codes if you have multiple accounts.

You can find more information about the Information Services Portal at: <u>http://www.nhsbsa.nhs.uk/PrescriptionServices/4926.aspx</u> including our full user guides, payment dates, understanding your payment schedule FAQs and a glossary to help you understand the Prescription Item Report.

**Contact us – Payment queries** 

Helpdesk support is available Monday to Friday 8am to 6pm excluding Bank Holidays.

**Please call us on:** 0300 330 1349 or

email us at: nhsbsa.prescriptionservices@nhsbsa.nhs.uk

#### Feedback

We welcome your feedback about the system, so please click the 'Feedback' button found at the bottom of the screen and complete the form. We log and respond to all comments as they help us to continually improve our systems and shape the future of information provision.

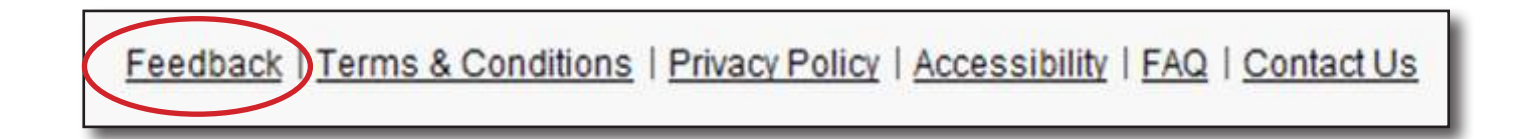